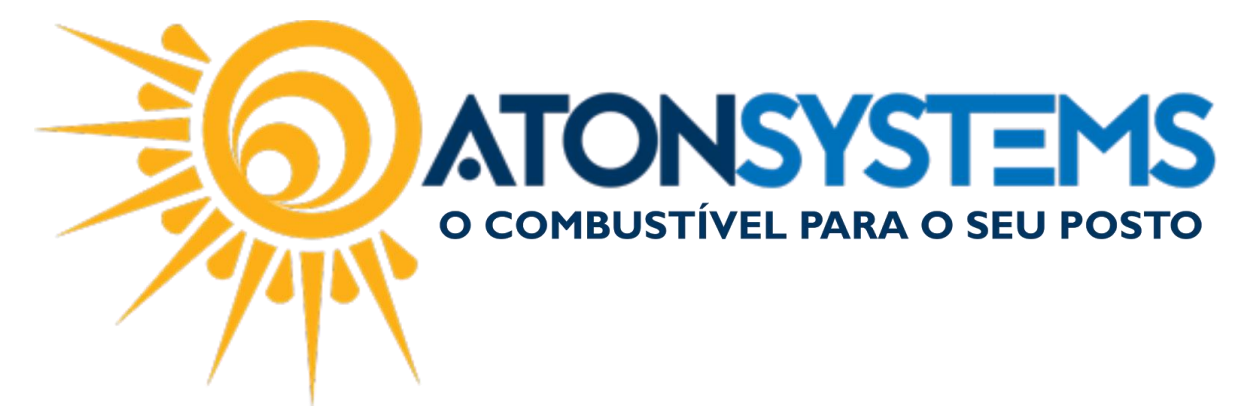

## Cancelar Nota Fiscal Cliente a Vista Manual do Usuário - Fiscal Cód. – RETFIS05 Revisão – 02/02/2017

Introdução Como cancelar nota fiscal gerada para cliente a vista.

Procedimento

Observação: O prazo de cancelamento da nota fiscal exigido pela SEFAZ é de 24 horas contadas a partir do momento da geração da nota fiscal. Caso seja necessário o cancelamento da nota fiscal após esse prazo solicite ao seu contador.

Passo 1 – No menu principal clique na aba "FISCAL" em seguida "NOTAS FISCAIS EMISSÃO PRÓPRIA".

| Pesquisar (CTRL                                                                                                    | +Q) 🔍        | Ŧ                                                                                                    | Sistema Aton (AMBIENTE DE DESENVOLVIMENTO) VERSÃO 3.75. |                     |        |            |           | 5.0         | - <b>ð</b> x |
|----------------------------------------------------------------------------------------------------|--------------|----------------------------------------------------------------------------------------------------|---------------------------------------------------------|---------------------|--------|------------|-----------|-------------|--------------|
| Combust                                                                                                    | ível Produto | Fechamento de caixa                                                                                                    | Financeiro                                              | Notas a prazo       | Fiscal | Fidelidade | Gerencial | Ferramentas | $\diamond$   |
| Emissor Cupom Fiscal Manif <u>estação destinatário</u> Emitir NFe venda<br>Notas fiscais emissão própria Notas fiscais con<br>Documentos para contador Notas fiscais ent |              | da ECF Mapa resumo Induir Nota fiscal<br>onsumo Gerar NFe crédito ICMS Nota fiscal avulsa<br>ntrada Conhecimento transporte |                                                         | al<br>sa Relatórios |        |            |           |             |              |
| Cadastro 🚽                                                                                                    |              | Mov                                                                                                    | imento                                                  |                     |        |            |           |             |              |

A janela abaixo aparecerá.

| to tab indedia eni | issão própria 🗶  |              |          |                 |                          |  |  |  |  |
|--------------------|------------------|--------------|----------|-----------------|--------------------------|--|--|--|--|
| Empresa            | ATON             | -            |          |                 |                          |  |  |  |  |
| Destinatário       |                  |              |          |                 |                          |  |  |  |  |
| Data               | 01/02/2017 🔻 à : | 28/02/2017 - |          | Atualizar       |                          |  |  |  |  |
|                    |                  |              |          |                 |                          |  |  |  |  |
| Destinatário       |                  |              | Cpf/Cnpj | Nº NF ▲ Emissão | Valor total Chave acesso |  |  |  |  |
|                    |                  |              |          |                 |                          |  |  |  |  |
|                    |                  |              |          |                 |                          |  |  |  |  |
|                    |                  |              |          |                 |                          |  |  |  |  |
|                    |                  |              |          |                 |                          |  |  |  |  |
|                    |                  |              |          |                 |                          |  |  |  |  |
|                    |                  |              |          |                 |                          |  |  |  |  |
|                    |                  |              |          |                 |                          |  |  |  |  |
|                    |                  |              |          |                 |                          |  |  |  |  |
|                    |                  |              |          |                 |                          |  |  |  |  |
|                    |                  |              |          |                 |                          |  |  |  |  |
|                    |                  |              |          |                 |                          |  |  |  |  |
|                    |                  |              |          |                 |                          |  |  |  |  |
|                    |                  |              |          |                 |                          |  |  |  |  |
|                    |                  |              |          |                 |                          |  |  |  |  |
|                    |                  |              |          |                 |                          |  |  |  |  |
|                    |                  |              |          |                 |                          |  |  |  |  |
|                    |                  |              |          |                 |                          |  |  |  |  |
|                    |                  |              |          |                 |                          |  |  |  |  |

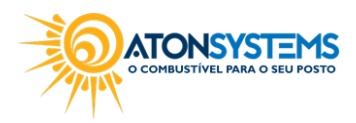

suporte@atonsistemas.com.br(19) 2518-1814

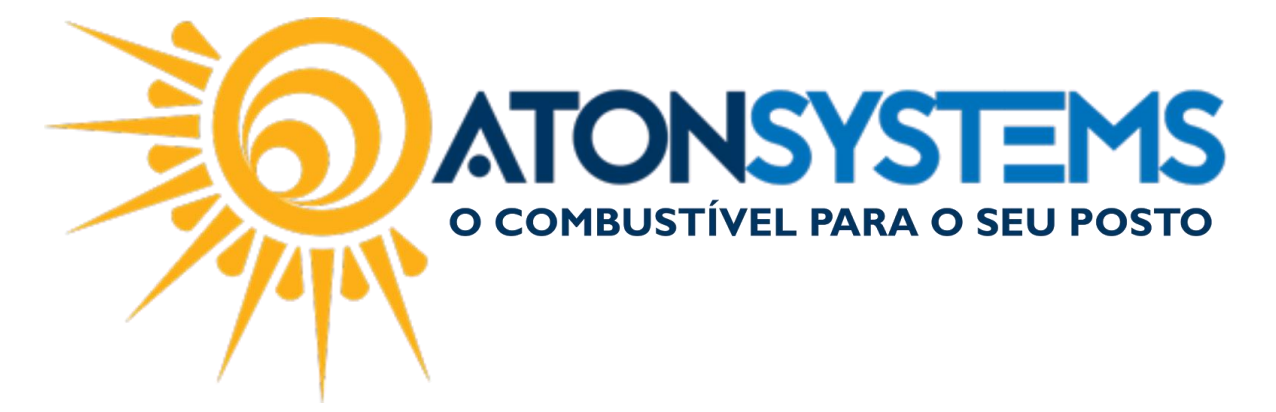

Passo 2 – Preencha os campos para buscar a nota fiscal.

| Notas fiscais emi | issão própria 🗙             |           |
|-------------------|-----------------------------|-----------|
| Empresa           | ATON 🔻                      |           |
| Destinatário      |                             |           |
| Data              | D1/01/2016 ▼ à 28/02/2017 ▼ | Atualizar |

"Empresa" – Selecione a empresa em que deseja localizar a nota fiscal.

"Destinatário" – Digite o nome do destinatário que deseja localizar. Observação: Utilize este campo caso saiba o nome exato do destinatário.

"Data" – Selecione o período.

Passo 3 – Clique em "Atualizar" ou clique "ENTER" no teclado.

|  | Atualizar | $\supset$ |
|--|-----------|-----------|
|  |           |           |

A lista com as notas fiscais aparecerá.

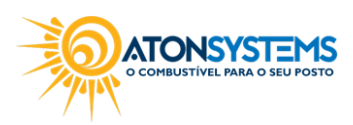

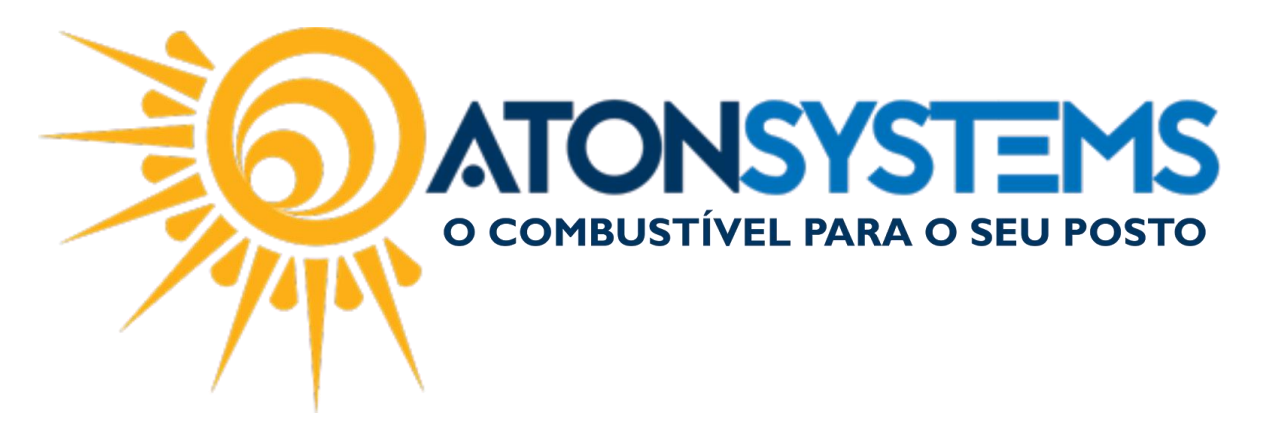

| Notas fiscais emissão própria 🗶                   |                    |           |                     |             |                                |    |   |    |   |
|---------------------------------------------------|--------------------|-----------|---------------------|-------------|--------------------------------|----|---|----|---|
| Empresa ATON -                                    |                    |           |                     |             |                                |    |   |    |   |
| Destinatário                                      |                    |           |                     |             |                                |    |   |    |   |
| Data 01/01/2016 • à 28/02/2017 •                  | E.                 | Atualizar |                     |             |                                |    |   |    |   |
| Drag a column header here to group by that column |                    |           |                     |             |                                |    |   |    |   |
| Destinatário                                      | Cpf/Cnpj           | Nº NF 🔺   | Emissão             | Valor total | Chave acesso                   |    |   |    |   |
| CAT - CAMARGO ASSISTENCIA TEC. LTDA-ME            | 13.098.955/0001-75 | 000000222 | 04/01/2016 14:39:58 | 1.748,19    | 351601180265770001385500100000 | ÷  | Ø | =  |   |
| SUPER CENTRIFUGAS LTDA                            | 11.448.256/0001-82 | 00000223  | 04/01/2016 14:40:00 | 1.066,45    | 351601180265770001385500100000 | ē  | Ø | =  |   |
| SOLUDRAGA SOL EM DRAGAGEM E SANEAMENTO LTDA-ME    | 13.186.742/0001-03 | 00000224  | 04/01/2016 14:40:00 | 623,96      | 351601180265770001385500100000 | Ę. | Ø | =1 |   |
| CEMPRE CONTRUCAO INCORPORAÇÃO E COMERCIO LIDA     | 60.723.251/0001-26 | 000000225 | 04/01/2016 14:40:00 | 216,23      | 351601180265770001385500100000 | ē  | Ø | =  |   |
| ASBONO ATENDIMENTO MÉDICO LTDA                    | 06.066.574/0001-49 | 00000226  | 04/01/2016 14:40:00 | 401,31      | 351601180265770001385500100000 | Ę1 | Ø | =1 |   |
| SORRISO TRANSPORTE LTDA                           | 44.010.320/0001-06 | 000000227 | 04/01/2016 14:40:00 | 7.714,33    | 351601180265770001385500100000 | ē  | Ø | =  |   |
| CONSTRUTORA FERREIRA & CARVALHO LTDA              | 12.114.300/0001-80 | 00000228  | 04/01/2016 14:40:00 | 1.392,56    | 351601180265770001385500100000 | ÷  | Ø | =1 |   |
| ASBONO ATENDIMENTO MÉDICO LTDA                    | 06.066.574/0001-49 | 00000229  | 04/01/2016 14:55:52 | 401,31      | 351601180265770001385500100000 | ē  | Ø | -  |   |
| ATONSYSTEMS SOLUCOES EM TI LTDA - ME              | 18.026.577/0001-38 | 00000230  | 05/01/2016 13:17:16 | 1.600,48    | 351601180265770001385500100000 | ÷  | Ø | =1 |   |
| ATONSYSTEMS SOLUCOES EM TI LTDA - ME              | 18.026.577/0001-38 | 00000231  | 08/01/2016 13:28:50 | 363,12      | 351601180265770001385500100000 | ÷  | Ø | =1 |   |
| CAT - CAMARGO ASSISTENCIA TEC. LTDA-ME            | 13.098.955/0001-75 | 00000232  | 16/01/2016 10:47:55 | 1.960,91    | 351601180265770001385500100000 | ¢. | Ø | =1 |   |
| SUPER CENTRIFUGAS LTDA                            | 11.448.256/0001-82 | 00000233  | 16/01/2016 10:47:56 | 673.03      | 351601180265770001385500100000 |    | ล | -1 | · |

## Observação: Caso tenha dificuldade para localizar o destinatário clique no filtro da coluna para localizar o destinatário com mais facilidade.

| C   | Destinatário                           | Cof/Coni Nº NE Emissão Valor tr  Uistom)                                                               |
|-----|----------------------------------------|----------------------------------------------------------------------------------------------------|
| • • | CAT - CAMARGO ASSISTENCIA TEC. LTDA-ME | (Blanks)                                                                                               |
| C   | CAT - CAMARGO ASSISTENCIA TEC. LTDA-ME | ANDERSON ALO ME                                                                                        |
| C   | CAT - CAMARGO ASSISTENCIA TEC. LTDA-ME | ATONSYSTEMS SOLUCOES EM TI LTDA - ME                                                                   |
| C   | CAT - CAMARGO ASSISTENCIA TEC. LTDA-ME | CAT - CAMARGO ASSISTENCIA TEC. LTDA-ME                                                                 |
| C   | CAT - CAMARGO ASSISTENCIA TEC. LTDA-ME | COM, ABC HIDROLUZ COM, MATERIA P/ CONSTRUCAO EIRELI-EPP<br>CONSTRUITORA EEREFIRA & CARVAI HO LIDA      |
| C   | CAT - CAMARGO ASSISTENCIA TEC. LTDA-ME | CORDEIRO REI ALIMENTOS LTDA-ME<br>JULIO CESAR FERREIRA DA SILVA JR                                     |
| C   | CAT - CAMARGO ASSISTENCIA TEC. LTDA-ME | L.DA SILVA ALVES COMIDAS TÍPICAS CAIPIRAS-ME<br>MEU REI TOUR-TRANSPORTE E LOCADORA DE VEICULOS LTDA ME |
| C   | CAT - CAMARGO ASSISTENCIA TEC. LTDA-ME | PERESSIN E PERESSIN EMBALAGENS LTDA ME<br>PREFEITURA MUNICIPAL DE SANTA FE DO SUL-SP                   |
| C   | CAT - CAMARGO ASSISTENCIA TEC. LTDA-ME | PRISMA COLORS PRODUTOS PARA CERÂMICA LTDA.<br>RM PLAST IND. E COM. EMBALAGENS PLÁSTICAS LTDA-ME        |
| 0   | CAT - CAMARGO ASSISTENCIA TEC, LTDA-ME | RMC PRODUTOS ALIMENTICIOS LTDA                                                                         |

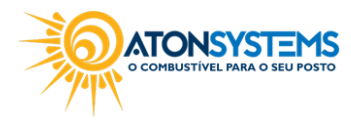

suporte@atonsistemas.com.br(19) 2518-1814

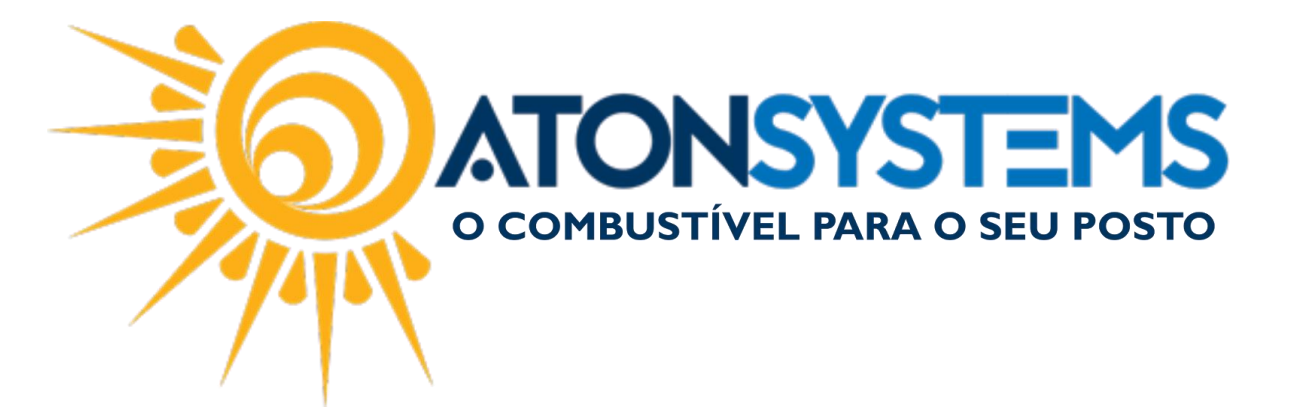

Após selecionar o destinatário a lista com o mesmo aparecerá.

| Empresa              | ATON 🔻                      |                    |           |                     |             |                                |     |   |   |  |
|----------------------|-----------------------------|--------------------|-----------|---------------------|-------------|--------------------------------|-----|---|---|--|
| Destinatário<br>Data | 01/01/2016 • à 28/02/2017 • |                    | Atualizar |                     |             |                                |     |   |   |  |
| ag a column hea      |                             |                    |           |                     |             |                                |     |   |   |  |
| Destinatário         | -                           | Cpf/Cnpj           | Nº NF     | Emissão             | Valor total | Chave acesso                   |     |   |   |  |
| ATONSYSTEMS          | SOLUCOES EM TI LTDA - ME    | 18.026.577/0001-38 | 000000610 | 16/01/2017 14:54:45 | 290,10      | 351701180265770001385500100000 | ÷   | Ø | = |  |
| ATONSYSTEMS          | SOLUCOES EM TI LTDA - ME    | 18.026.577/0001-38 | 000000594 | 29/12/2016 13:20:33 | 1.800,16    | 351612180265770001385500100000 | ē   | Ø | = |  |
| ATONSYSTEMS          | SOLUCOES EM TI LTDA - ME    | 18.026.577/0001-38 | 000000555 | 30/11/2016 13:23:28 | 214,24      | 351611180265770001385500100000 | Ę1  | Ø | = |  |
| ATONSYSTEMS          | SOLUCOES EM TI LTDA - ME    | 18.026.577/0001-38 | 000000554 | 30/11/2016 07:38:39 | 1.568,28    | 351611180265770001385500100000 | ē   | Ø | - |  |
| ATONSYSTEMS          | SOLUCOES EM TI LTDA - ME    | 18.026.577/0001-38 | 000000514 | 31/10/2016 15:35:39 | 1.595,02    | 351610180265770001385500100000 | Ę1  | Ø | = |  |
| ATONSYSTEMS          | SOLUCOES EM TI LTDA - ME    | 18.026.577/0001-38 | 000000512 | 24/10/2016 13:46:01 | 37,00       | 351610180265770001385500100000 | ē   | Ø | - |  |
| ATONSYSTEMS          | SOLUCOES EM TI LTDA - ME    | 18.026.577/0001-38 | 000000477 | 30/09/2016 11:06:58 | 1.595,02    | 351609180265770001385500100000 | r 📮 | Ø | = |  |
| ATONSYSTEMS          | SOLUCOES EM TI LTDA - ME    | 18.026.577/0001-38 | 000000461 | 10/09/2016 10:30:00 | 227,39      | 351609180265770001385500100000 | ē   | Ø | = |  |
| ATONSYSTEMS          | SOLUCOES EM TI LTDA - ME    | 18.026.577/0001-38 | 000000441 | 26/08/2016 14:06:37 | 145,57      | 351608180265770001385500100000 | ÷   | Ø | = |  |
| ATONSYSTEMS          | SOLUCOES EM TI LTDA - ME    | 18.026.577/0001-38 | 000000444 | 30/08/2016 16:01:06 | 1.590,68    | 351608180265770001385500100000 | ¢.  | Ø | = |  |
| ATONSYSTEMS          | SOLUCOES EM TI LTDA - ME    | 18.026.577/0001-38 | 000000422 | 02/08/2016 08:31:42 | 1.805,72    | 351608180265770001385500100000 | i 📮 | Ø | - |  |

Para cancelar nota fiscal use o botão localizado na coluna da direita. <u>Observação: O prazo para cancelamento é de até 24 horas contadas a partir da</u> <u>autorização da nota fiscal, após isso o cancelamento não será permitido.</u>

Passo 4 – Clique no botão "..." destacado abaixo.

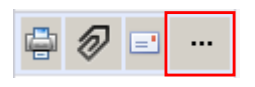

Passo 5 - Clique em "Cancelar nota fiscal".

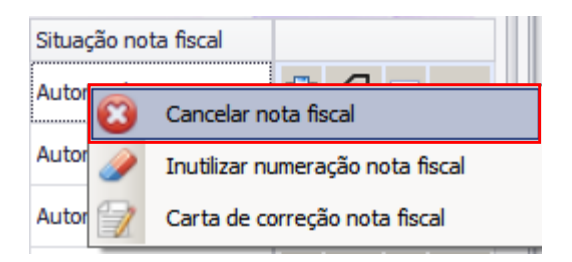

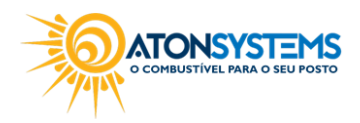

suporte@atonsistemas.com.br(19) 2518-1814

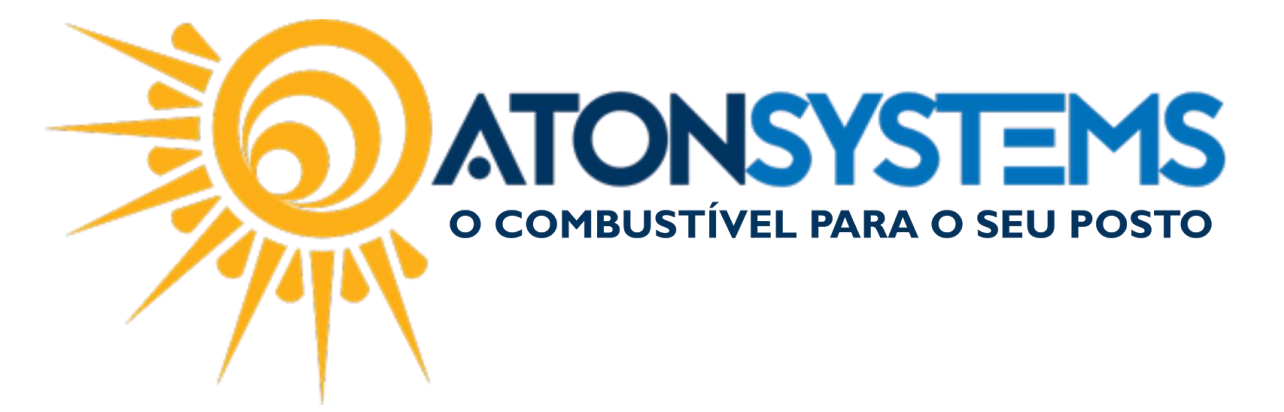

A janela para informar a justificativa aparecerá.

| Cancelar NFe nº 000000610                         | ×  |
|---------------------------------------------------|----|
| Informe a justificativa (mínimo de 15 caracteres) |    |
|                                                   | _  |
| Deseja cancelar a NFe?                            |    |
| Sim 💥 Não                                         |    |
|                                                   | // |

Passo 6 – Informe a justificativa. Observação: A justificativa deve ter no mínimo 15 caracteres.

Passo 7 – Clique no botão "SIM".

| Deseja cancelar a NFe? |     |       |  |  |  |  |
|------------------------|-----|-------|--|--|--|--|
| 1                      | Sim | 💥 Não |  |  |  |  |

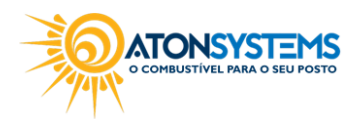